## **GCSD** Authenticate

## For Off-Campus Connectivity

- 1. Click on the GCSD Authenticate icon on your Shelf (menu bar at the bottom of the screen). It looks like this:
- 2. This will open your Chrome browser and will show a screen with instructions to allow internet access on a network outside of Greenville County Schools.

Enter the same **username and password** as you would use to log onto your Chromebook, and click the "Log in" button.

| GCSD Authenticate                                                                                                    |
|----------------------------------------------------------------------------------------------------|
| When using your device outside of the GCSD<br>network, or if you are using a Chromebook, you<br>are required to authenticate for Internet access. |
| kawylie                                                                                                    |
| Password:                                                                                                    |
| Password                                                                                                    |
|                                                                                                    |
| Log In                                                                                                    |
| 222                                                                                                    |

1.2

3. When you have successfully logged in, you will see a screen that says your authentication was successful. You may need to close Google Chrome (not just the tab) by clicking the X in the top-right corner, then re-open the application for the changes to take effect.

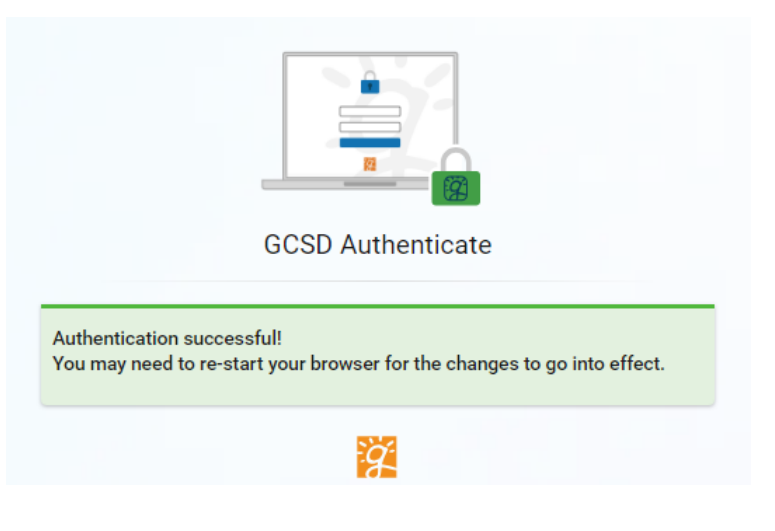

You should now have access to websites away from school!